## Quick Overview Sending Data to Town

To send a **Daily Report** to the town database, select the **Send to Town** button from the **Daily Data** screen in the **Data Entry** menu.

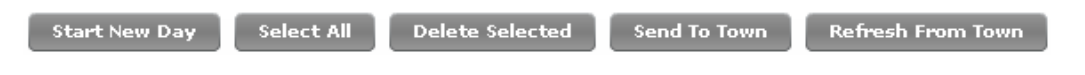

Figure 1.1 Send To Town button

The level of data sent to town depends on which **Data Entry Screen** is selected.

- To send all the *Daily Data* for an entire *Well* record to town, mouse-over the *Well Data* tab and select *Basic Well Data*. Click the *Send to Town* button. If a *Well* record has plenty of *Day* entries, this can mean sending quite a large amount of data and should be used only when needed.
- To send *Daily Data* for a single day to town, mouse-over the *DrillNet* tab and select *Daily*. Click the *Send to Town* button. This will send a small amount of data (~30kb) and will only take a couple of minutes to upload even with slow Internet connections.
- 3. The system will display a prompt requiring you to confirm your selection. Click the *Confirm* button and the system will complete the Send process automatically.
- 4. Once the data have been synchronized across, a system message will appear to notify completion of process.

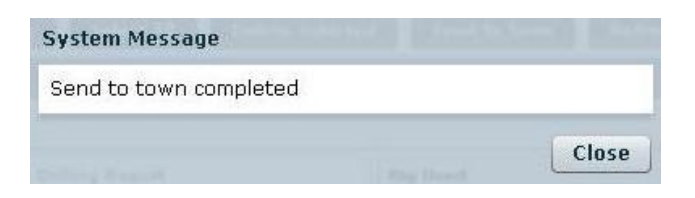

Figure 1.2 'Send To Town Completed' notification

## Important Note:

Depending on the QC Settings set by user in the DataNet system, the Send to Town function may overwrite either the Day or the entire Well record in town's database.